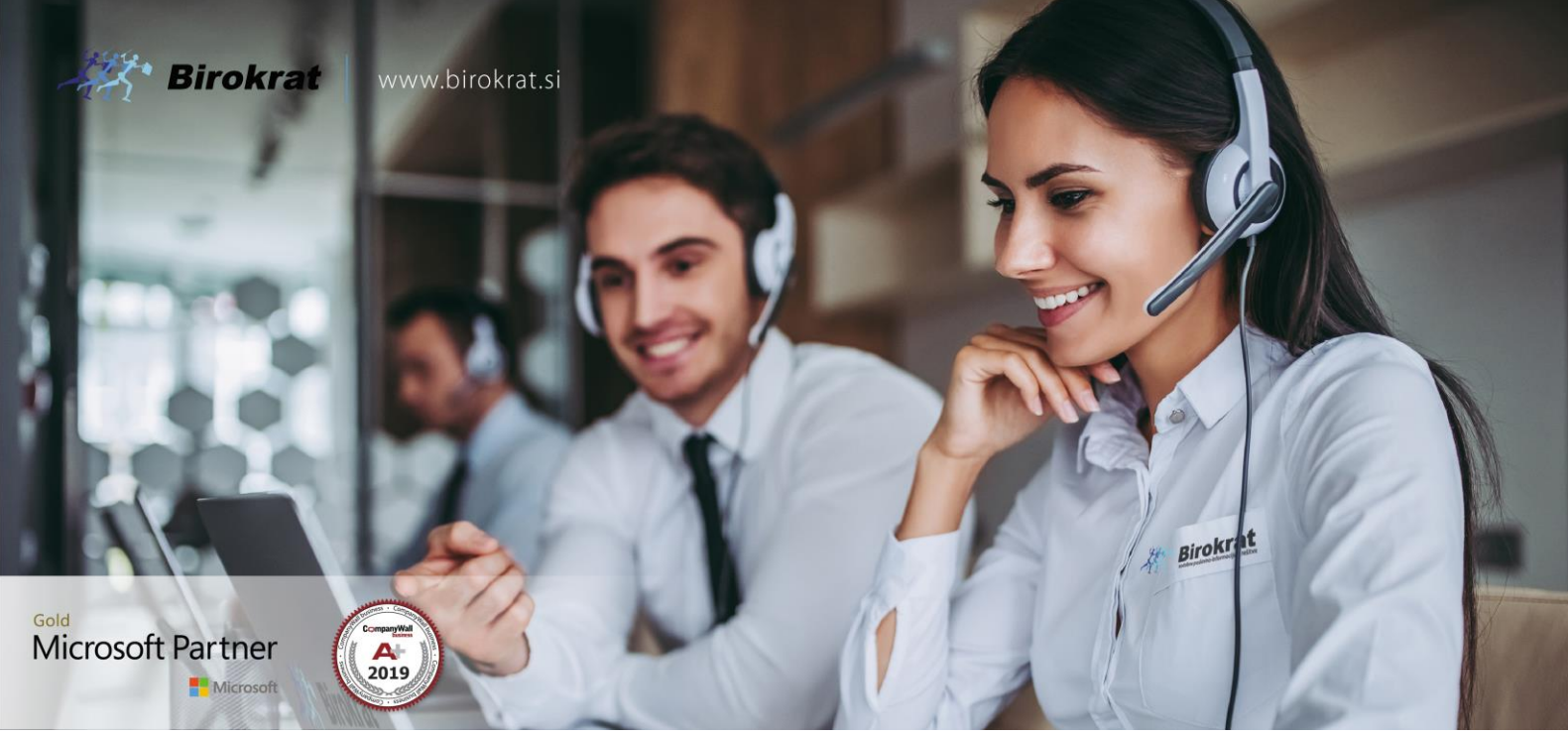

Veleprodaja | Maloprodaja | Storitve | Računovodstvo | Proizvodnja | Gostinstvo | Turizem | Hotelirstvo | Ticketing | CRM | Internetna trgovina | Izdelava internetnih strani | Grafično oblikovanje

NOVOSTI IN NASVETI ZA DELO S PROGRAMSKIM PAKETOM BIROKRAT ZA OS WINDOWS

# ODPIRANJE NOVEGA POSLOVNEGA LETA 2022 V PROGRAMU BIROKRAT ZA WINDOWS in ANDROID (BIROKRAT POS, HOTELIR, RECEPTOR, PRIREDITELJ)

OPISANE NOVOSTI VELJAJO V NAVEDENI VERZIJI PROGRAMA ALI VEČ

Birokrat 8.043.xxx

Ljubljana, 22.12.2021

# KAZALO

| 1.   | ODPIRAN  | IJE POSLOVNEGA LETA 2022                                                   | . 4 |
|------|----------|----------------------------------------------------------------------------|-----|
| 1.1. | OPOMBE   | PRI IN PO ODPIRANJU NOVEGA POSLOVNEGA LETA                                 | . 5 |
| 1.2. | ODPIRAN  | IJE NOVEGA POSLOVNEGA LETA 2022 ROČNO                                      | . 6 |
| 1.3. | ODPIRAN  | IJE NOVEGA POSLOVNEGA LETA 2022 AVTOMATSKO                                 | . 8 |
|      | 1.3.1    | AVTOMATSKO odpiranje leta 2022 za vse, ki NIMATE modula sinhro             | .8  |
| 1.4. | NASTAVI  | TEV POSLOVNEGA LETA 2022 ZA VSE UPORABNIKE                                 | 18  |
| 2.   | ANDROID  | D                                                                          | 20  |
| 2.1. | Uporabni | iki, ki uporabljate program Birokrat Taxphone BREZ povezave z računalnikom | 20  |
| 2.2. | Uporabni | iki, ki uporabljate program Birokrat Taxphone Z povezavo z računalnikom    | 20  |

Program Birokrat zahteva, da imate na vašem računalniku .NET Framework 3.5.

Če program pri odpiranju poslovnega leta javi spodnjo opozorilo, je potrebno vklopiti .Net Framework 3.5.

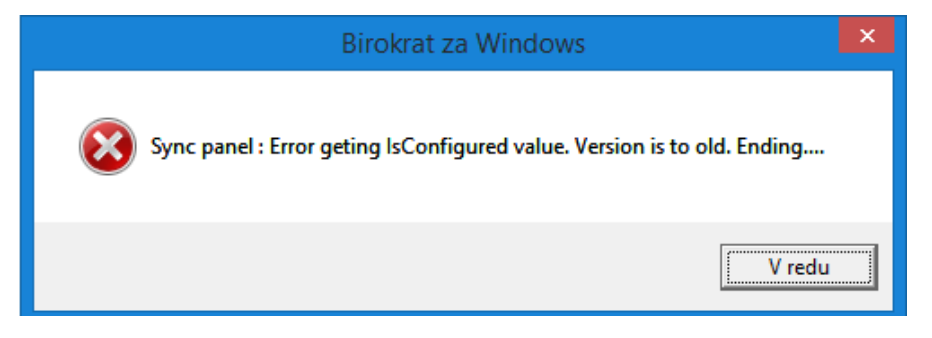

Uporabniki os Windows 8 ali več kliknite gumb Start - Nadzorna plošča (Control Panel) – Programi in funkcije (Programs and Features) – na levi kliknite na meni Vklop ali izklop funkcij sistema Windows (Turn Windows features on or off) in počakajte, da se odprejo nastavitve (na naslednji strani).

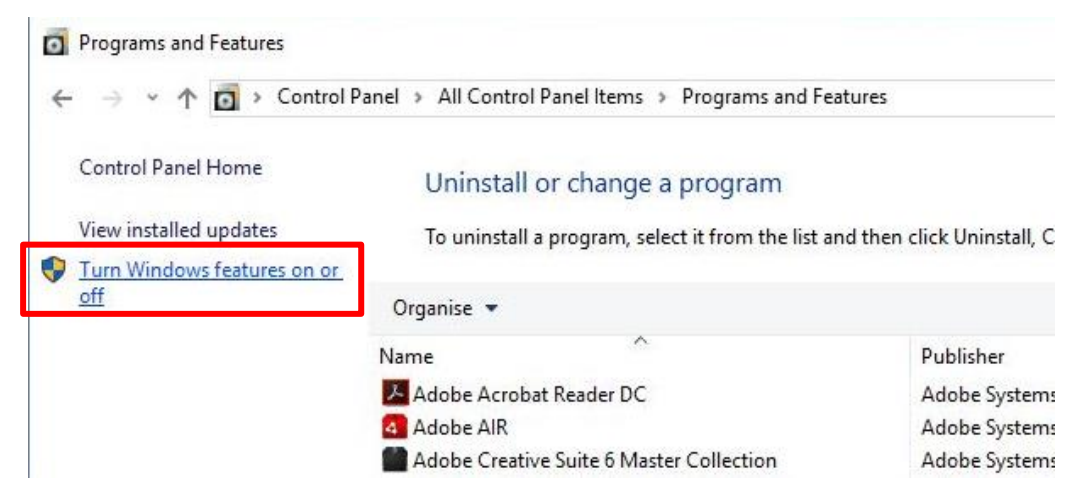

Prvi kvadratek - .NET Frameworik 3.5 mora biti označen. Kliknite OK in sledite postopku - počakajte, da se program prenese in da se sproži avtomatska nadgradnja os Windows preko Windows update.

|     | NET Framework 3.5 (includes .NET 2.0 and 3.0)   |    |
|-----|-------------------------------------------------|----|
| a 🗖 | INET Framework 4.0 Advanced Services            | -1 |
|     | Active Directory Lightweight Directory Services |    |
|     | Containers                                      |    |
|     | Data Center Bridging                            |    |
| Ð 🗌 | Device Lockdown                                 |    |
| Ð 🗌 | Hyper-V                                         |    |
|     | Internet Explorer 11                            |    |
| Ð 🗌 | Internet Information Services                   |    |
|     | Internet Information Services Hostable Web Core |    |
| a 🗖 | Legacy Components                               |    |
|     | Media Features                                  |    |

V kolikor imate os Windows XP, si je potrebno .NET Framework 3.5 prenesti iz interneta in ga ročno namestiti.

# 1. ODPIRANJE POSLOVNEGA LETA 2022

Navodila veljajo za odpiranje novega poslovnega leta v programskih paketih Birokrat za WINDOWS - Birokrat POS, Hotelir, Receptor, Prireditelj, ..., ki delujejo znotraj programa Birokrat za Windows.

# POMEMBNO! Uporabniki modula HOTELIR ne smete odpirati poslovnega leta 2022 pred 1.1.2022.

Vsi ostali uporabniki lahko poslovno leto 2022 odprete že v decembru 2021. Poslovno leto lahko odprete ročno ali avtomatsko. Za avtomatsko odpiranje poslovnih let morate imeti **verzijo 8.043.000 ali več!** 

Video navodilo za ogled številke trenutne verzije vašega programa Birokrat si oglejte <u>TUKAJ.</u>

Video navodilo za posodobitev licence na najnovejšo verzijo si oglejte TUKAJ.

**AVTOMATSKO odpiranje** novih poslovnih let pripročamo vsem, sploh tistim, ki imajo več poslovnih let, saj lahko odprete vsa nova poslovna leta hkrati (računovodski servisi).

#### **POMEMBNO!**

# velja samo za uporabnike modula BIROKRAT SINHRO POZOR!! VEDNO najprej novo poslovno leto odprejo stranke in šele potem Računovodski servisi.

To ste stranke, ki imate avtomatsko sinhronizacijo z računovodjo ali stranke, ki avtomatsko sinhronizacijo uporabljate znotraj svojih poslovalnic.

### Za vse uporabnike modula SINHRO je obvezen avtomatski način odpiranja poslovnih let!

V primeru, da ste uporabnik modula BIROKRAT SINHRO in boste novo poslovno leto odprli ROČNO, v poslovno leto 2020 NE boste mogli vstopiti.

Vsi ostali lahko poslovno leto 2022 odprete ročno ali avtomatsko.

#### KAKO preveriti ali imate modul SINHRO ali ne?

Pojdite v meni "Birokrat – O programu" in z drsnikom ob strani pojdite niže dol in preverite, če imate kje zapisano: "Število SINHRO inštalacij". Če tega nimate, nimate modula sinhro.

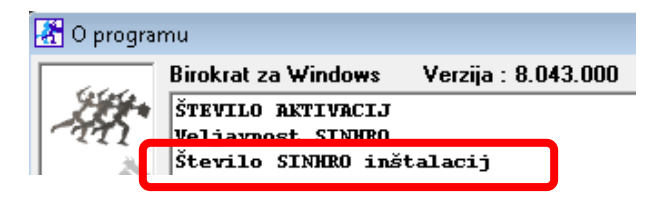

Uporabniki modula SINHRO imate v orodni vrstici namizja zeleno ikono z belo kljukico.

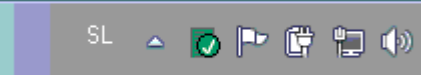

#### 1.1. OPOMBE PRI IN PO ODPIRANJU NOVEGA POSLOVNEGA LETA

Možnost odpiranja novega poslovnega leta imajo samo uporabniki, ki so nadzorni operaterji v programu.
 Preverite v meniju "Birokrat – Določanje operaterjev" – kliknite na uporabnika in preverite, če ima pravice.

|   | 👫 Upor                    | abniki            |            |             |         |      |       |   |          |
|---|---------------------------|-------------------|------------|-------------|---------|------|-------|---|----------|
|   | +<br>Dodaj                | Popravi           | ж<br>Briši | کھی<br>Leta | Bližnji | ce   | Zapri |   |          |
|   | 🖲 Poda                    | tki               |            |             |         |      |       |   | ۲        |
|   | Uporabnik<br>Geslo        | C                 |            |             |         | Aleš |       |   |          |
|   | Hitra prijav<br>Zaposleni | /a                |            |             |         |      |       |   | <b>-</b> |
| ļ | lme in priir<br>Davčna ši | nek<br>tevilka    |            |             |         |      |       |   |          |
|   | Opomba                    |                   |            |             |         |      |       |   |          |
|   | Nadzomi                   | operater          |            |             |         |      |       | < |          |
|   | Administra<br>Neaktiver   | itivni način<br>1 |            |             |         |      |       |   |          |
| 1 |                           |                   |            |             |         |      |       |   |          |

- Odpiranje novega poslovnega leta 2022 vam priporočamo vedno z zadnjo (najnovejšo) verzijo programa Birokrat
   8.043.000 ali več.
- Pri samem postopku odpiranja novega poslovnega leta, se v novo poslovno leto samodejno prenesejo vsi vaši šifranti v programu (partnerji, artikli, poslovni dogodki, nastavitve, kontni plan...)
- Če imate leto 2022 že odprto in bi radi v leto 2021 dodali novega poslovnega partnerja ali artikel, morate to narediti v letu 2022, zaradi pravilnosti številčenja le teh. Partnerji se vam v leto 2021 avtomatsko dodajo, artikle morate pa sami. V kolikor boste v l. 2022 partnerje uvažali iz Excel datoteke, to storite tudi v letu 2021.
- Številke dokumentov (izdanih in prejetih) se v novem poslovnem letu začnejo od št. 1 naprej. Če temu ni tako, preverite, ali ste v pravem poslovnem letu oz. da nimate v uporabniških nastavitvah nastavljeno drugo začetno številko dokumenta.
- Na novo vnesite začetni saldo za domače in tuje poslovne račune TRR v šifrant poslovnih računov promet doma / tujina.
- Na novo vnesite začetni saldo gotovinske blagajne v uporabniške nastavitve oz. v meni "Blagajna Domača blagajna Šifrant blagajn", če imate več gotovinskih blagajn.

### PODROBNEJE V NAVODILIH NA TEJ POVEZAVI

#### Uporabniki modula BIROKRAT SINHRO NE smete odpirati novega poslovnega leta ročno!

Ostali uporabniki - vsi, ki ne uporabljate modula BIROKRAT SINHRO, pa lahko novo poslovno leto odprete ročno.

TUKAJ si poglejte VIDEO prikaz oz se ravnajte po spodnjih navodilih. Kliknite »Šifranti -Poslovna leta –Šifrant":

Odpre se šifrant poslovnih let.

- 1. V polja »Oznaka« vnesite poljubno oznako poslovnega leta (2 ali 3 mestna oznaka, lahko je kombinacija črk ali številk brez šumnikov in drugih čudnih znakov).
- 2. V polje »Naziv« napišite poljuben naziv poslovnega leta, viden zgoraj v glavi programa.

| Poslovna leta            |         |           |                |        |          |       |             |       |  |   |
|--------------------------|---------|-----------|----------------|--------|----------|-------|-------------|-------|--|---|
| +                        | 7       | Ж         | <b>STP</b>     | 2      | 1        | ۹     | 9           | 1     |  |   |
| Dodaj                    | Popravi | Briši     | Blokiraj       | Upora  | bniki    | lšči  | Tiskaj 🏅    | Zapri |  |   |
|                          |         |           | Ozn            | aka P1 | 8        |       |             |       |  |   |
| Naziv Poslovno leto 2022 |         |           |                |        |          |       |             |       |  |   |
|                          |         | Izhaja iz | poslovnega     | leta 🔍 | P18I Pos | lovna | o leto 2021 |       |  | • |
|                          |         |           |                | ania 👘 | 2022     | _     |             |       |  |   |
|                          |         | Ωm        | nanči hitro iz | hiro 🔽 | 2022     |       |             |       |  |   |

3. V polju »izhaja iz poslovnega leta« pravilno izberite iz spustnega seznama trenutno leto 2021.

#### POMEMBNO!

Pri odpiranju poslovnega leta 2022 **obvezno izhajajte iz poslovnega leta 2021**, da se vam prenesejo pravilni šifranti (partnerjev, artiklov, dogodkov, ...).

- 4. V polju »Leto poslovanja« vpišite letnico poslovanja 2022.
- Po želji dajte kljukico v »Omogoči hitro izbiro«. V kolikor bo kljukica notri, boste to leto videli med hitro izbiro poslovnih let. Meni »Šifranti – Poslovna leta«.
- 6. Na koncu kliknite levo zgoraj na gumb »Dodaj«, da program prične odpirati poslovno leto.

#### 7. POČAKAJTE, da se odpre novo okno in da se naredijo baze podatkov.

Okno se bo ob zaključku samodejno zaprlo in program bo začel s prenosom šifrantov.

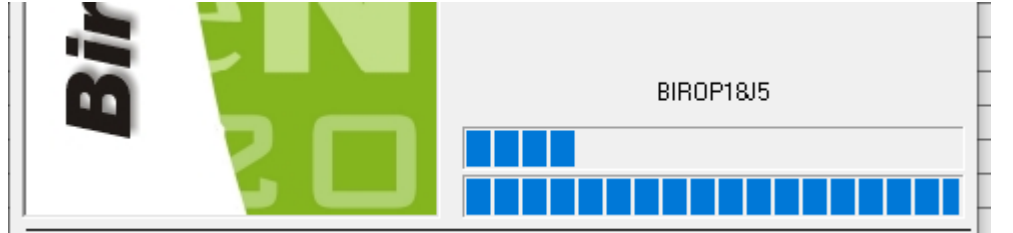

8. Ko se to okno zapre, POČAKAJTE nekaj minut, da se prenesejo šifranti – spodaj v orodni vrstici lahko spremljate, kaj se dogaja.

Prenos šifrantov - IstatTarife

#### 

#### 9. POČAKAJTE in NIČ ne klikajte, dokler se vam ne odprejo Uporabniške nastavitve in potem kliknite »Zapri«

Po prenosu šifrantov, se samodejno odprejo glavne uporabniške nastavitve. Vaše podatke prenese iz leta iz katerega izhaja poslovno leto, ki ga odpirate. Preverite ali so vsi podatki pravilni in kliknite »Zapri«.

| Nastavitve                                                         |                                                  |
|--------------------------------------------------------------------|--------------------------------------------------|
| <ul> <li>Servis Tiskaj</li> <li>Prekliči</li> <li>Zapri</li> </ul> |                                                  |
| 4 Podjetje                                                         |                                                  |
| Vrsta osebe                                                        | Samostojni podjetnik - dvostavno knjigovodstvo 🔹 |
| DDV Zavezanec                                                      | Zavezanec za plačilo DDV 🔹                       |
| lme podjetja                                                       | Podjetje d.o.o.                                  |
| Naslov                                                             | Dunajska 191                                     |
| Кгај                                                               | 1000 Ljubljana                                   |
| Nosilec obrti                                                      |                                                  |

10. Po zaprtju uporabniških nastavitev se odpre okno »Otvoritve«, katerega lahko preprosto zaprete ali pa izberete možnosti prenosa otvoritvenih stanj, če želite. Otvoritvena stanja lahko prenašate tudi kadarkoli kasneje. V letu 2022 odprite meni "Poslovanje – Otvoritve prejšnjih let".

| Otvoritve     |              |                          |
|---------------|--------------|--------------------------|
| X<br>Prekliči | ✓<br>Zapri   |                          |
| 🕴 Poslov      | anje - do    | bavitelji in kupci 🛞 📥   |
| Prenos otvo   | oritev račur | ov, av.računov, avansov  |
| Brisanje otv  | voritev raču | nov, av.računov, avansov |
|               |              |                          |

#### Poslovno leto je z zaprtjem Otvoritev kreirano.

|   |       | Vsi   |      |     |      | 1  |   | 20 | 22  |        |      |      | 2   | 2021    |   |
|---|-------|-------|------|-----|------|----|---|----|-----|--------|------|------|-----|---------|---|
| A |       | в     | (    | С   |      | Č  | D |    | Е   | F      |      | G    |     | н       | Ì |
| 0 | znaka | Opis  |      |     |      |    |   |    |     | Izhaja | iz p | oslo | vne | ga leta | а |
|   | P18J  | Poslo | ovno | let | o 20 | 22 |   |    | P18 | Poslo  | /no  | leto | 202 | 1       |   |
|   |       |       |      |     |      |    |   |    |     |        |      |      |     |         |   |

Izberite poslovno leto 2022, da se polja zgoraj izpolnijo. Program vpraša: »Ali želite spremembo poslovnega leta?« Izberite »DA« in preverite, če imate vnešene šifrante artiklov, partnerjev, davkov, ... V kolikor nimate vnešenih teh šifrantov v l. 2022, poslovno leto ni pravilno odprto.

#### 1.3. ODPIRANJE NOVEGA POSLOVNEGA LETA 2022 AVTOMATSKO

Za avtomatično kreiranje poslovnega leta 2022 je potrebno imeti verzijo programa Birokrat 8.043.000 ali več!

Video navodilo za ogled številke trenutne verzije vašega programa Birokrat si oglejte <u>TUKAJ.</u>

Video navodilo za posodobitev licence na najnovejšo verzijo si oglejte TUKAJ.

#### 1.3.1 AVTOMATSKO odpiranje leta 2022 za vse, ki NIMATE modula sinhro

TUKAJ si poglejte VIDEO prikaz oz se ravnajte po spodnjih navodilih.

Meni "Birokrat - Servis - Odpiranje poslovnih let 2022".

| <u>B</u> ir | okrat Tajništvo                                        | <u>P</u> oslovanje          | Skl | adišče                                                  | Analize                                                                                                 | Maloprodaja                                      | Proizvoc              |  |  |  |
|-------------|--------------------------------------------------------|-----------------------------|-----|---------------------------------------------------------|----------------------------------------------------------------------------------------------------|--------------------------------------------------|-----------------------|--|--|--|
| ٩           | Določanje opera<br>Skupine operate<br>Prijava novega o | terje∨<br>rje∨<br>peraterja |     |                                                         |                                                                                                    |                                                  |                       |  |  |  |
| P           | Servis                                                 | •                           |     | Prenes                                                  | i licenco i:                                                                                            | z interneta                                      |                       |  |  |  |
|             | O programu                                             |                             |     | Prenes                                                  | i nadgrad                                                                                               | njo in licenco iz                                | interneta             |  |  |  |
|             | lzhod                                                  |                             |     | Arhiviranje baz podatko∨<br>Pošlji arhi∨ baz po e-mailu |                                                                                                    |                                                  |                       |  |  |  |
| Blag        | prejemek                                               | 0                           |     | Usklad<br>Kontrol<br>Kontrol                            | lite∨ števili<br>a zapiranj<br>a pravilno                                                               | čnih stanj po sk<br>dokumento∨<br>sti BARKOD ∨ š | ladiščih<br>šifrantih |  |  |  |
| llaga       | jniški izdatek                                         |                             |     | Kartak                                                  | 0                                                                                                    |                                                  |                       |  |  |  |
| 1           | وري<br>Menjava                                         |                             |     | Pregler<br>Sleden<br>Izpis po                           | led in sledenje uporabe programa<br>enje spremembam dokumento∨<br>podatko∨ o izdanih računih pri got. p |                                                  |                       |  |  |  |
|             |                                                        |                             |     | Odpira                                                  | nje poslov                                                                                              | /nih let 2022                                    |                       |  |  |  |

#### Izberite "Naprej"

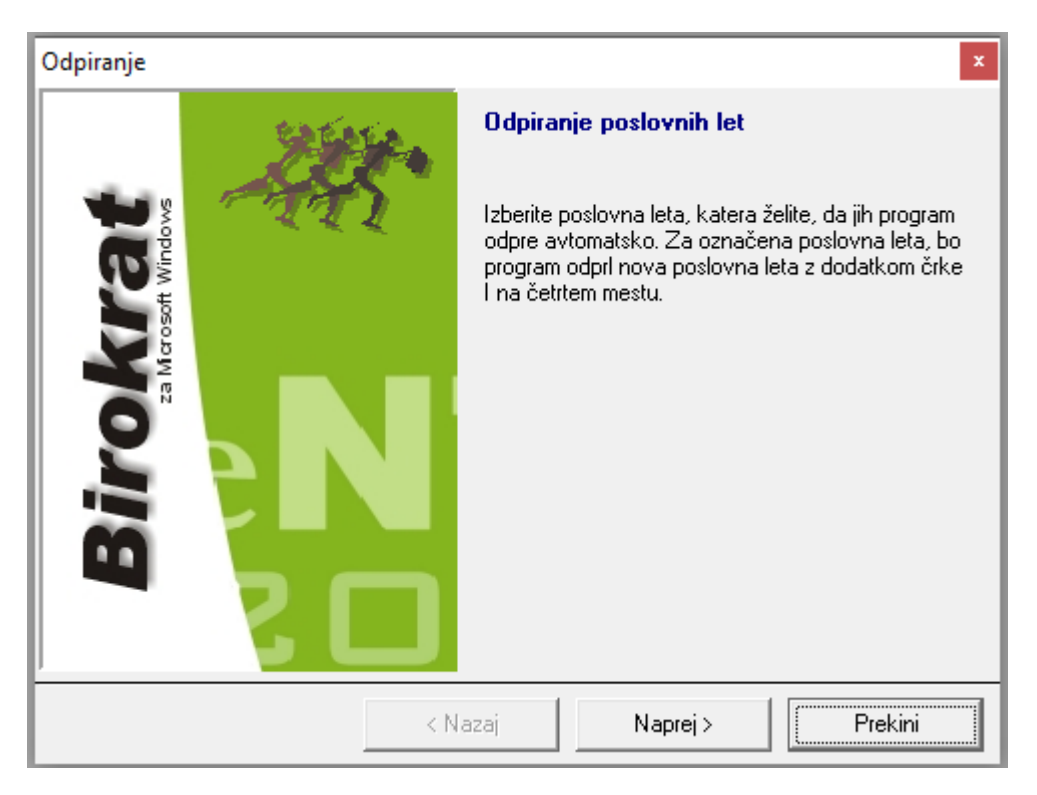

Program sam najde leto oz. leta 2021. Za modro označena leta bo odprl novo leto 2022, izberite "Naprej".

| Odpiranje                                             | x                                                                                                    |
|-------------------------------------------------------|----------------------------------------------------------------------------------------------------|
| Birokrat<br>a Mcrosoft Windows<br>za Mcrosoft Windows | Izbira enega ali več poslovnih let         01#I       SINHRO LETO 2021         P18I       Poslovno leto 2021 |
| <                                                     | Nazaj Naprej > Prekini                                                                                       |

Kliknite "Naprej" in počakajte nekaj minut, da se novo/a leto/a 2022 odpre/jo.

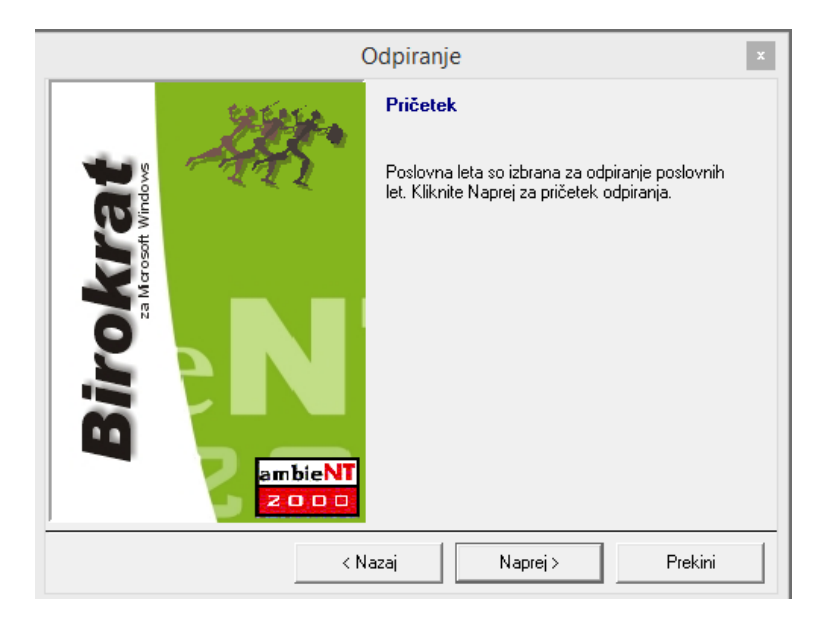

| (               | Odpiranje    |                    | x       |
|-----------------|--------------|--------------------|---------|
| <b>*</b> *      | Poteka od    | piranje poslovni   | ih let. |
| ambieNT<br>2000 | Skupaj za vs | a izbrana poslovna | ı leta: |
| < N             | azaj         | Naprej >           | Prekini |

Kliknite »Dokončaj«.

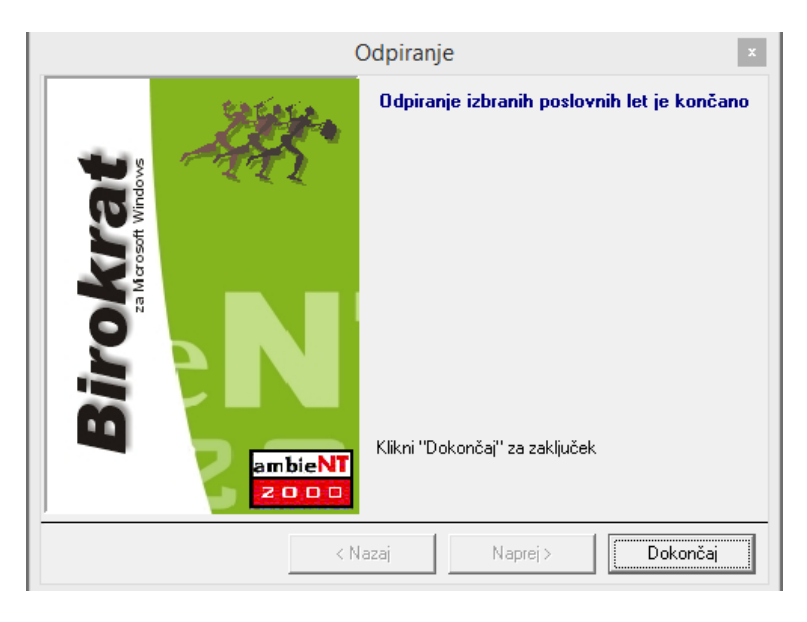

Preverite, če je odprl vsa izbrana leta. Znova odprite Šifrant poslovnih let "Šifranti - Poslovna leta – Šifrant".

| V šifrantu Poslovna leta se <b>pojavi nova kartica z oznako 2022</b> ir | n s tem tudi poslovno leto al | li več poslovnih let 2022. |
|-------------------------------------------------------------------------|-------------------------------|----------------------------|
|-------------------------------------------------------------------------|-------------------------------|----------------------------|

| Poslovna leta                  |              |                  |          |                | x               |
|--------------------------------|--------------|------------------|----------|----------------|-----------------|
| + , 🏞 🐰 🎟                      | 1            | ۹ 🖨              | . 🖌      |                |                 |
| Dodaj Popravi Briši Blokiraj U | Iporabniki   | lšči Tiska       | aj Zapri |                |                 |
| Oz                             | maka 📃       |                  |          |                |                 |
| 1                              | Naziv        |                  |          |                |                 |
| Izhaja iz poslovnega           | a leta 🔍 🗌   |                  |          | -              |                 |
| Leto poslov                    | vanja 👘      | 2022             |          |                |                 |
| Omogoči hitro i                | izbiro 🗖     |                  |          |                |                 |
|                                |              |                  |          |                | ^               |
| Kom                            | entar        |                  |          |                |                 |
|                                |              |                  |          |                | ~               |
| Davčna šte                     | evilka 🗌     |                  | Matična  |                |                 |
| Omogoči sinhroniz              | ,<br>aciio 🗆 |                  | ,        |                |                 |
| Oz                             | naka 📃       | _                |          |                |                 |
| Vsi 2022 2021                  | 1 2          | 2020             | 2019 20  | 18 2017        | 2016 2015       |
|                                | ונוו         | K L M            | NIOIPIQI | R S S T U      |                 |
| Oznaka Opis                    |              | zhaja iz poslovn | ega leta | Naziv          | Leto poslovania |
| N B101 Basleyna lata 2022      | D101 [       | Deeleune lete 20 | 04       | Direktet die e |                 |

Novo poslovno leto 2022 ima 4-mestno oznako s končnico oznake J ali #J.

## Ta način je OBVEZEN za vse uporabnike, ki uporabljate modul BIROKRAT SINHRO.

#### Opomba: novo poslovno leto NAJPREJ ODPRITE NA GLAVNEM RAČUNALNIKU in šele potem na pomožnih.

Če boste odpirali poslovna leta prvo na pomožnih računalnikih, boste morali čakati toliko dlje, vse dokler ne odprete poslovnega leta na glavnem računalniku.

<u>TUKAJ si poglejte VIDEO prikaz</u> oz se ravnajte po spodnjih navodilih.

#### Meni "BIROKRAT – Servis - Odpiranje poslovnih let 2022"

|                | <u>B</u> ir | okrat Tajniš                               | št∨o                   | <u>P</u> oslovanje           | Sk                                         | ladišče  | Analize      | Maloprodaja      | Proizvoc    |
|----------------|-------------|--------------------------------------------|------------------------|------------------------------|--------------------------------------------|----------|--------------|------------------|-------------|
|                | ٩           | Določanje o<br>Skupine ope<br>Prijava nove | pera<br>erate<br>ega c | terje∨<br>rje∨<br>¤peraterja |                                            |          |              |                  |             |
|                | Þ           | Servis                                     |                        | •                            |                                            | Prenes   | i licenco i  | z interneta      |             |
|                |             | O programu                                 |                        |                              | Prenesi nadgradnjo in licenco iz interneta |          |              |                  |             |
|                |             | Izhod                                      |                        |                              |                                            | Arhivira | anje baz p   | odatkov          |             |
|                |             | Pomočnad                                   | aljav                  | 0                            |                                            | Pošlji a | arhiv baz p  | io e-mailu       |             |
|                | -           | 54                                         | ,                      |                              |                                            | Usklad   | litev števil | čnih stanj po sk | ladiščih    |
|                | ыад         | . prejemek                                 |                        |                              |                                            | Kontrol  | a zapiranj   | dokumento∨       |             |
| <sup>∞</sup> × |             |                                            |                        |                              | Kontrola pravilnosti BARKOD v šifranti     |          |              |                  |             |
|                | lagaj       | ijniški izdatek                            |                        |                              | Kartak                                     | 0        |              |                  |             |
|                |             | Veniava                                    |                        |                              | Pregled in sledenje uporabe programa       |          |              |                  |             |
|                |             | viciijava                                  |                        |                              |                                            | Sleder   | nje spreme   | embam dokume     | ento∨       |
|                |             |                                            |                        |                              |                                            | Izpis p  | odatkov o    | izdanih računih  | pri got. pc |
|                |             |                                            |                        |                              |                                            | Odpira   | nje poslov   | /nih let 2022    |             |
| 1              |             |                                            |                        |                              |                                            |          |              |                  |             |

Program sam najde leto 2021 (ali več poslovnih let 2021). Za modro označena leta bo odprl novo leto 2022.

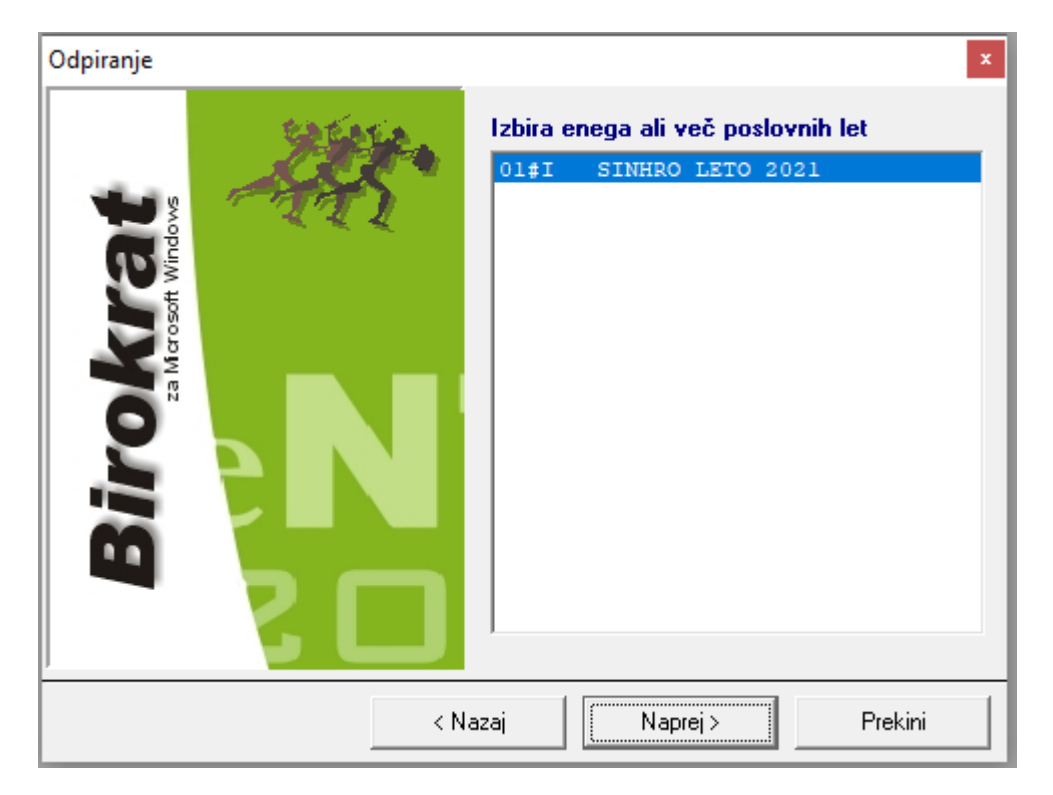

#### Kliknite "Naprej"

|                                 | (   | Ddpiranje                                                                                                    | x |
|---------------------------------|-----|----------------------------------------------------------------------------------------------------|---|
| Birokrat<br>za Merosoft Windows |     | <b>Pričetek</b><br>Poslovna leta so izbrana za odpiranje poslovnih<br>let. Kliknite Naprej za pričetek odpiranja. |   |
|                                 | < N | azaj Naprej > Prekini                                                                                             |   |

Kliknite "Naprej" in počakajte nekaj minut, da se novo/a leto/a 2022 odpre/jo.

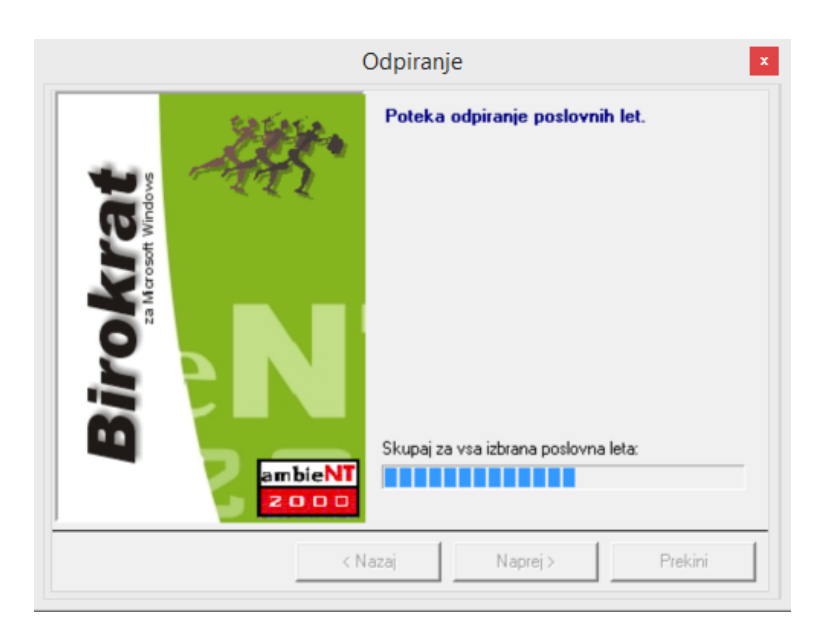

Spodaj v orodni vrstici lahko vidite, da poteka prenos šifrantov, tako da samo počakajte, da program dokonča.

Pojavi spodnje okno: »Status sinhronizacije je NI PRIPRAVLJEN. Ali počakam eno minuto na status PRIPRAVLJEN?«

Odvisno, ali je to glavni računalnik ali pomožni, izberite pravilno možnost – navodila na naslednji strani.

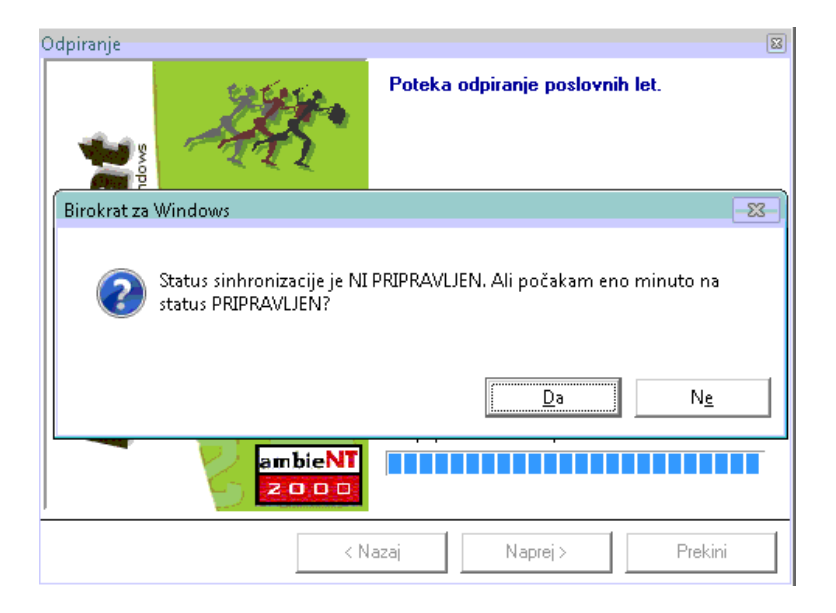

#### A) Odpiranje poslovnih let na GLAVNEM računalniku

POČAKAJTE NEKAJ ČASA, da se vam desno spodaj v orodni vrstici gumb za status sinhronizacije spremeni v ZELENI KROGEC Z BELO KLJUKICO in potem kliknite DA.

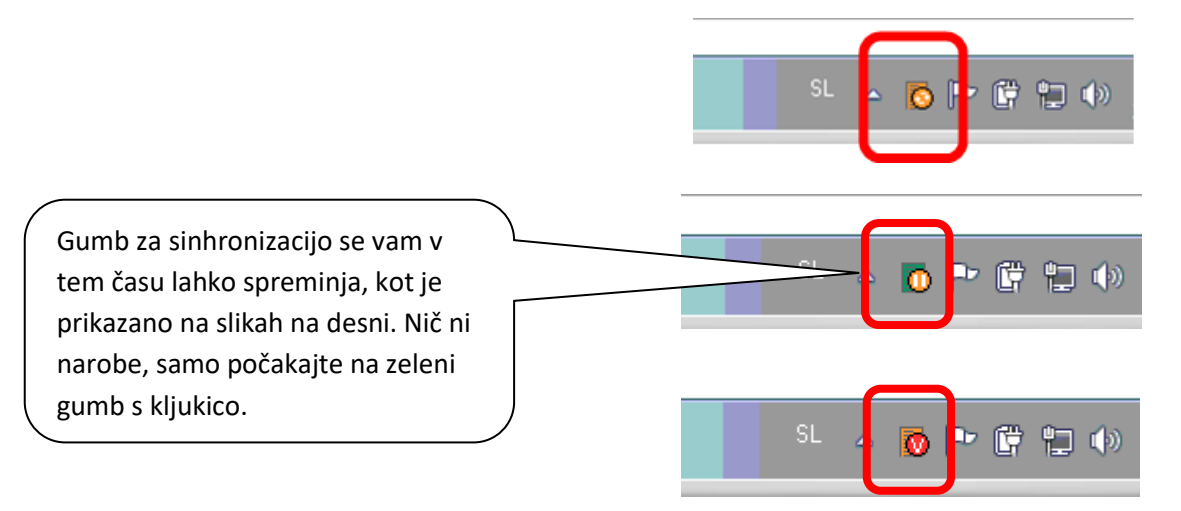

#### Počakajte na zeleni gumb z belo kljukico in kliknite DA

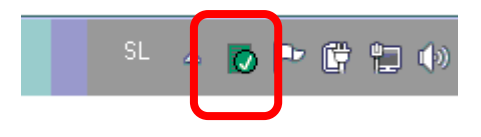

#### B) Odpiranje poslovnih let na POMOŽNEM računalniku

PRVIČ IZBERITE DA. Čez nekaj časa ponovno pojavilo isto okno, DRUGIČ IZBERITE NE.

Napiše, da "Status sinhronizacije ni pripravljen. Ali vseeno vstopim v program?" izberite "DA"

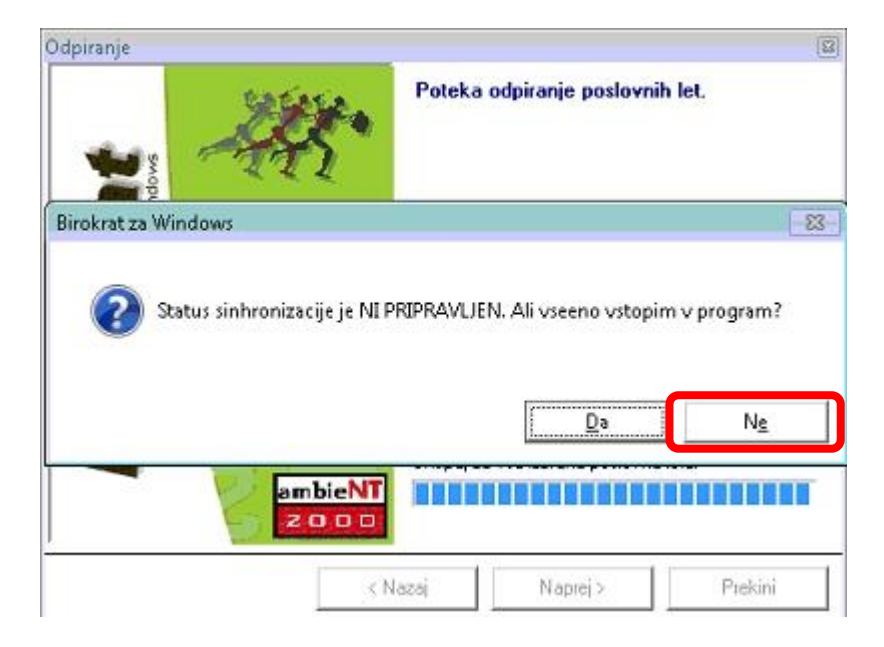

V OBEH primerih se pojavi okno "Odpiranje izbranih poslovnih let je končano". Izberite "DOKONČAJ".

| (                                 | Odpiranje ×                                                                          |
|-----------------------------------|--------------------------------------------------------------------------------------|
| sa Marcasaft Windows<br>ampientia | <b>Odpiranje izbranih poslovnih let je končano</b><br>Klikni "Dokončaj" za zaključek |
| < N                               | azaj Naprej > <b>Dokončaj</b>                                                        |

"Šifranti-Poslovna leta-Šifrant".

| Poslovna leta                                    |                           |                    |                  |          |                 |
|--------------------------------------------------|---------------------------|--------------------|------------------|----------|-----------------|
| _ <b>+</b> , , , , , , , , , , , , , , , , , , , | 🧟 🔍 🔍                     | 🖌 🛃                |                  |          |                 |
| Dodaj Popravi Brisi Blokiraj Upo                 | orabniki isci             | liskaj Zapri       |                  |          |                 |
|                                                  | Oznaka 01#                | J l                |                  |          |                 |
|                                                  | Naziv SINH                | R0 LETO 2022       |                  |          |                 |
| Izhaja iz poslov                                 | vnega leta 🔍 🛛            | 1#I SINHRO LETO 20 | 21               | •        |                 |
| Leto p                                           | oslovanja                 | 2022               |                  |          |                 |
| Omogoči h                                        | hitro izbiro 🔽            |                    |                  |          |                 |
| ,                                                | Komentar                  |                    |                  |          |                 |
| Davčn                                            | na številka 00000         | 0000               | Matična          |          |                 |
| Omogoči sinh                                     | ironizacijo 🔽<br>Oznaka 🛛 |                    |                  |          |                 |
| Vsi 2022 202                                     | 21                        | 2020 20            | 19 2018          | 2017     | 2016            |
| A B C Č D E F G                                  | н                         | K L M N            | O P Q R S        | Š T U    | v w x           |
| Oznaka Opis                                      | Izhaja iz                 | poslovnega leta    | Naziv            |          | Leto poslovanja |
| 01#J SINHRO LETO 2022                            | 01#I SINHRO               | LETO 2021          | BIROKRAT POSLOVA | NJE TEST | 2022            |

V šifrantu Poslovna leta se **pojavi nova kartica z oznako 2022** in s tem tudi poslovno leto ali več poslovnih let 2022 (če ste računovodski servis ali stranka računovodskega servisa in imate sinhro povezavo z računovodskim servisom).

Novo poslovno leto 2022 ima 4-mestno oznako s končnico oznake "J" ali "#J".

# POZOR ZA LETA, KI SO V SINHRONIZACIJI!!!

Izberite posamezno leto, ki ga imate v sinhronizaciji, da se polja zgoraj napolnijo. OBVEZNO PREVERITE, DA IMATE KLJUKICO V »OMOGOČI SINHRONIZACIJO«. V KOLIKOR JE NIMATE, DAJTE KLJUKICO notri in potem zgoraj kliknite na gumb »Popravi«. Ta kljukica pomeni sinhronizacijo poslovnega leta.

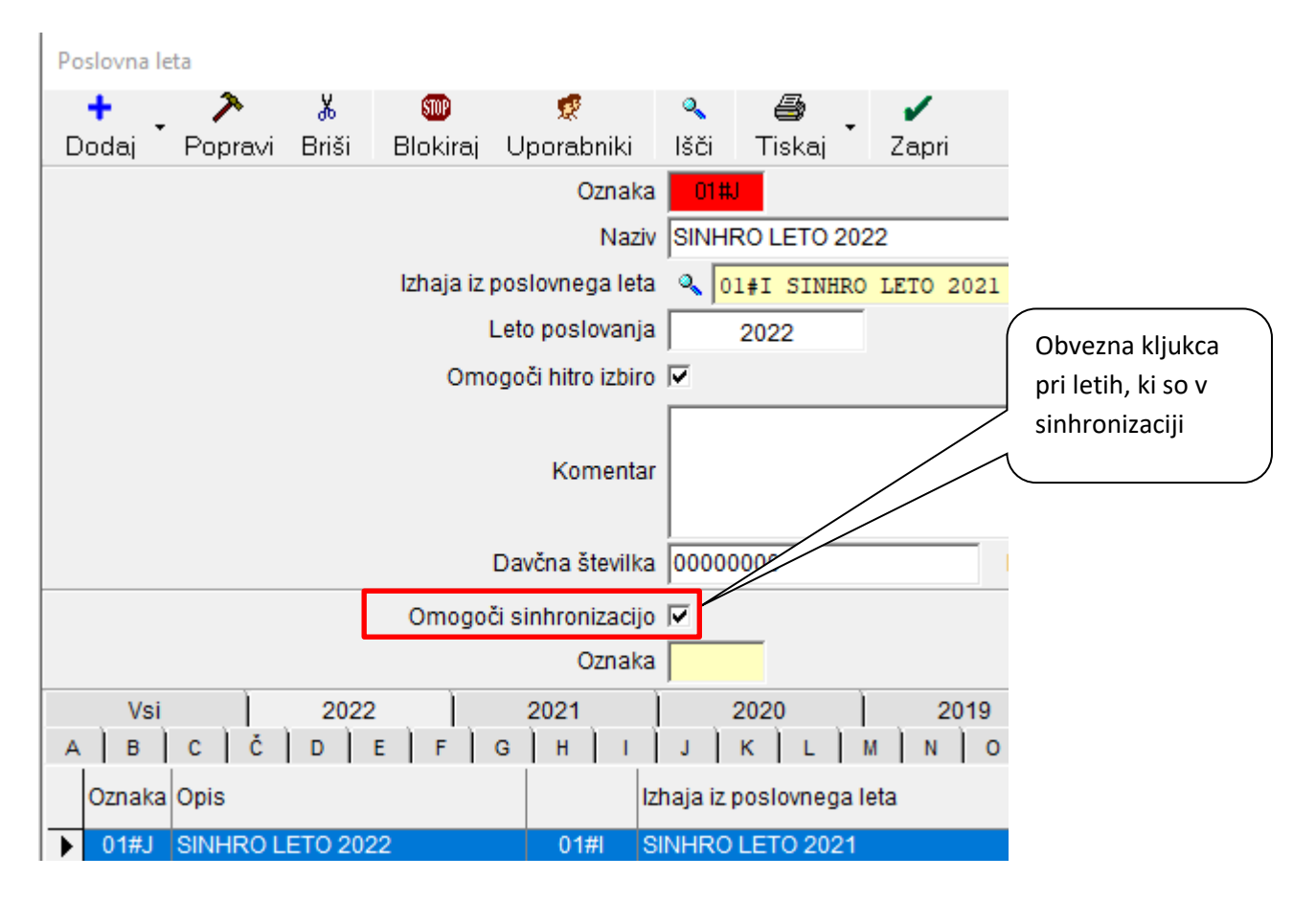

Po želji dajte kljukico v »Omogoči hitro izbiro«. V kolikor bo kljukca notri, boste to leto videli med hitro izbiro poslovnih let. Ko imate izbrano poslovno leto 2022, kliknite »Zapri«.

Program vpraša, »Ali sprožim nadgradnjo?« in klinite »DA« in pri vprašanju »Ali ste prepričani?« ponovno »DA«.

Pri vprašanju "Ali želiš spremembo poslovnega leta?" IZBERITE NE, da se program postavi nazaj v leto 2021.

| Birokrat za Windows                    | × |
|----------------------------------------|---|
| Ali želite spremembo poslovnega leta ? |   |
| Yes No                                 |   |

V ozadju bo tako potekala sinhronizacija podatkov v 2022, ki lahko traja tudi nekaj ur. V kolikor boste izbrali DA, se pojavi okno na desni. Izberite »DA« – vstop v drugo poslovno leto in izberite leto 2021. Lahko da se boste morali ponovno vpisati v program Birokrat.

Počakajte, da se v ozadju naredi sinhronizacija podatkov za leto 2022, lahko da bo trajalo nekaj ur, odvisno od velikosti vaših baz podatkov.

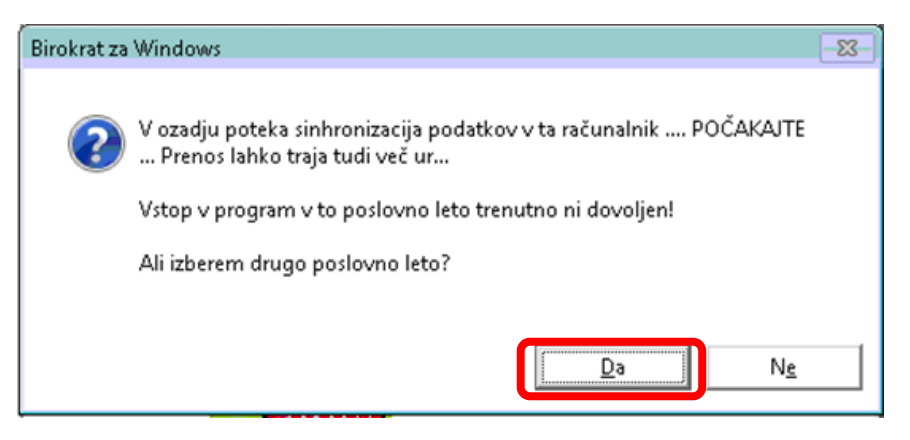

#### 1.4. NASTAVITEV POSLOVNEGA LETA 2022 ZA VSE UPORABNIKE

#### **OPOZORILO!!!**

Ko je poslovno leto 2022 odprto, je potrebno nastaviti, da se ob vsakem zagonu programa Birokrat leto 2022 tudi odpre in hkrati tudi nastaviti, da se odpre za vse uporabnike programa Birokrat.

#### "Šifranti - Poslovna leta – Šifrant"

- 1. Kliknite na puščico pri poslovnem letu 2022, da se polja zgoraj napolnijo s podatki želenega leta 2022
- 2. Zatem kliknite na ikono "Uporabniki"
- 3. Program vpraša, če želite poslovno leto nastaviti za vse uporabnike programa in izberete "YES"
- 4. Zaprite Šifrant poslovnih let

| Poslovna leta                                                               |
|-----------------------------------------------------------------------------|
| bodaj Popravi Briši I 2 Uporabniki Išči Tiskaj Zapri 4                      |
| Oznaka OI#J                                                                 |
| Naziv  SINHRO LETO 2022                                                     |
| Izhaja iz poslovnega leta 🔍 01#I SINHRO LETO 2021                           |
| Leto poslovanja 2022                                                        |
| Omogoči hitro izbiro 🔽                                                      |
|                                                                             |
| Komentar                                                                    |
| ×                                                                           |
| Davčna                                                                      |
| Omogoči sinhro<br>Omogoči sinhro                                            |
| A 2022 202<br>A E F G H Yes No                                              |
| Oznaka opis Izhaja iz poslovnega leta Naziv                                 |
| 01#J SINHRO LETO 2022     01#I SINHRO LETO 2021     BIROKRAT POSLOVANJE TES |

V osnovni vrstici Birokrata (zgoraj nad meniji) lahko vedno vidite, v katero poslovno leto ste trenutno vpisani – v našem primeru se nam pojavi naziv poslovnega leta 2022.

# 2. ANDROID

#### 2.1. Uporabniki, ki uporabljate program Birokrat Taxphone BREZ povezave z računalnikom

Program Birokrat Taxphone bo sam odprl novo poslovno leto in se bodo računi rami začeli od 0 dalje. To pomeni, da ni potrebno odpirati novega poslovnega leta v Androidu.

Z obračun MORATE narediti še pred iztekom leta. To naredite tako da kliknete **3 pikice > poročila > Dnevno** poročilo/Z > Kliknite gumb Z, zgoraj desno. > vpraša vas Zaključi blagajno? In kliknete DA.

Naredite tudi varnostno kopijo vaših podatkov. **3 pikice > Nastavitve >** Kliknite na Varnostna kopija.

#### 2.2. Uporabniki, ki uporabljate program Birokrat Taxphone Z povezavo z računalnikom

# POMEMBNO!!!!!

Pred novim letom 2022 **MORATE OBVEZNO** prenesti vse še ostale Z obračune za leto 2021 – v primeru, če prenašate Z obračune v povezan program Birokrat z androidom. Drugače se pa sama izdelava računov je padaljuje. To pomeni, da ni potrebno odpirati povega poslovnega jet

Drugače se pa sama izdelava računov le nadaljuje. To pomeni, da ni potrebno odpirati novega poslovnega leta v Androidu.

V programu Birokrat Taxphone **MORATE** naredite Z obračun še pred iztekom leta. To naredite tako, da kliknete **3 pikice > poročila > Dnevno poročilo/Z > Kliknite gumb Z**, zgoraj desno. > vpraša vas **Zaključi blagajno?** In kliknete **DA.** V programu Birokrat **MORATE** prenesti tudi vse narejene Z obračune. **Navodila za uvoz Z obračunov v program Birokrat si oglejte TUKAJ (od strani 13 dalje).** 

Naredite tudi varnostno kopijo vaših podatkov. **3 pikice > Nastavitve >** Kliknite na Varnostna kopija.